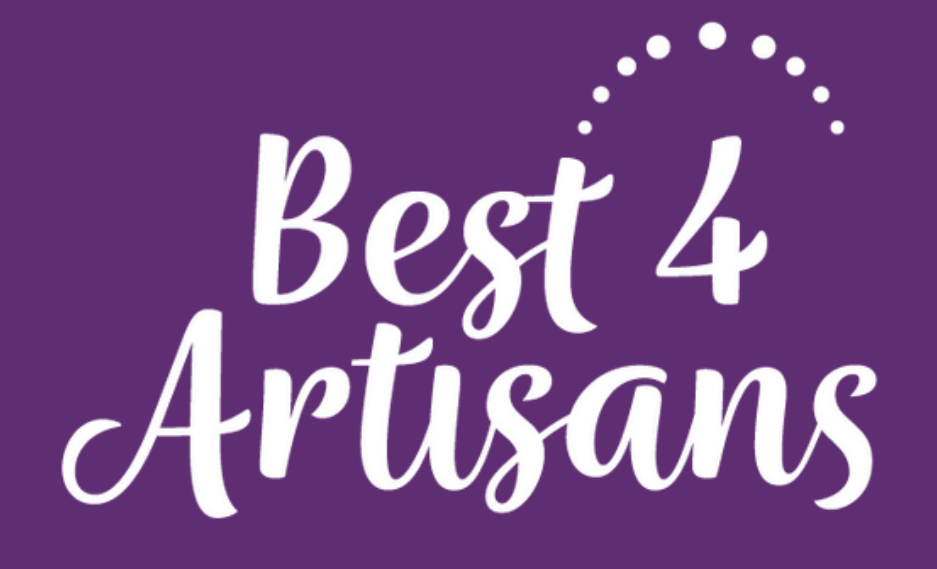

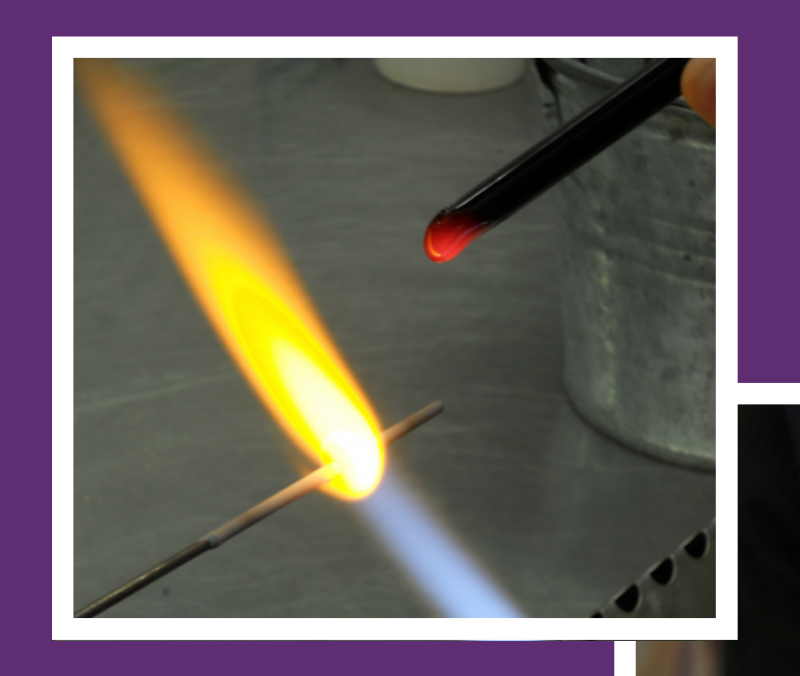

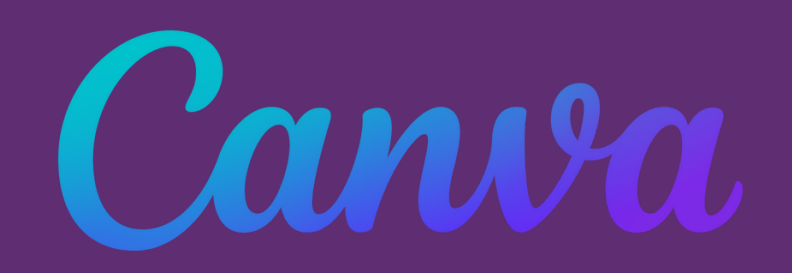

## CANVA TUTUKSI KÄSITYÖLÄISILLE

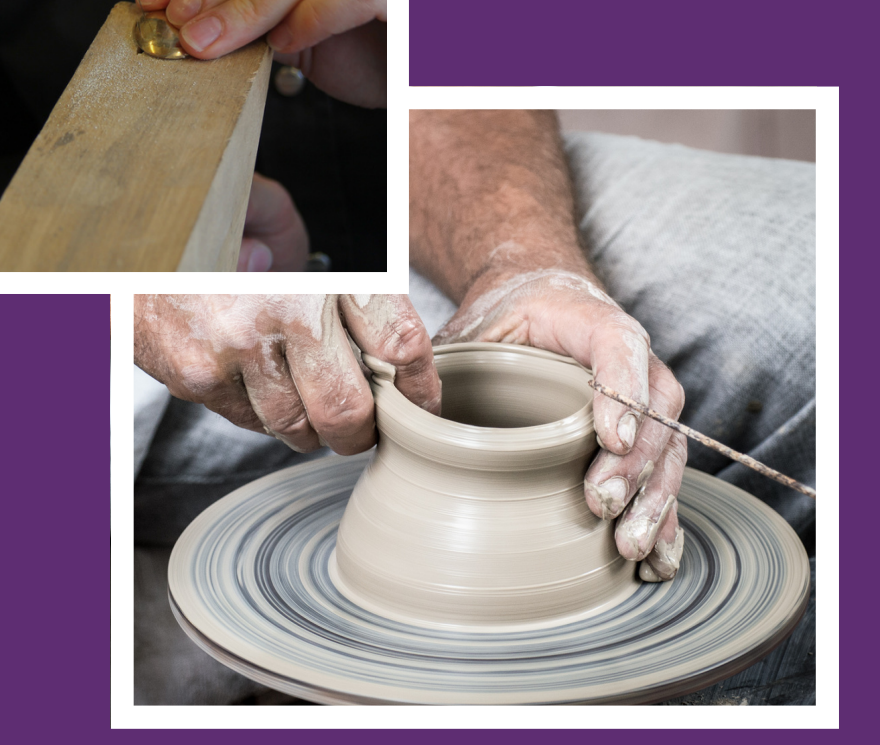

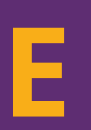

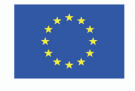

ith the support of the Erasmus+ Programme the European Unior

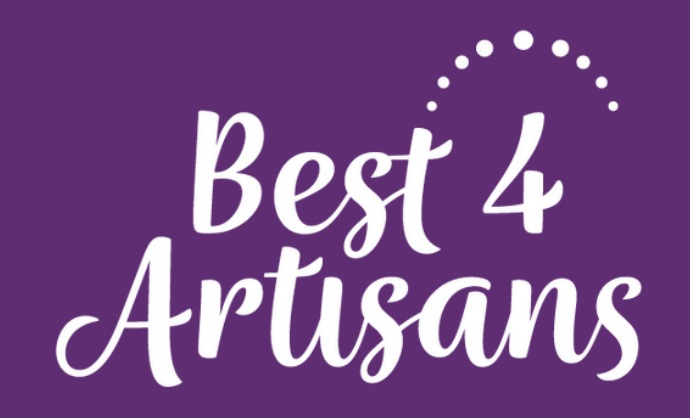

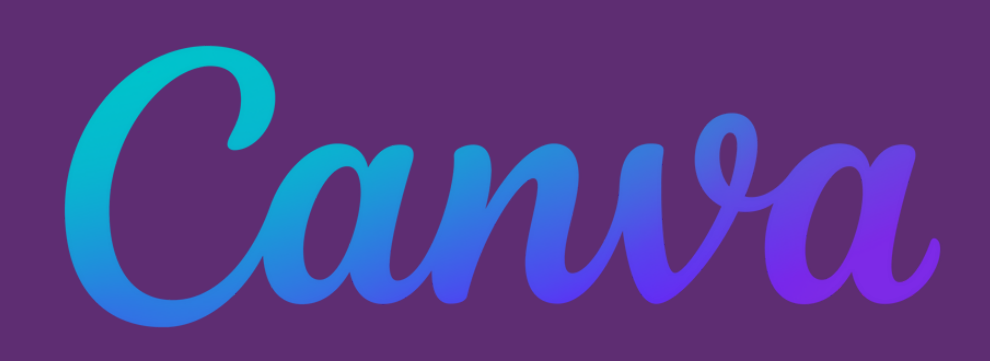

## Mitä Canva on?

- *Ilmainen* graafisen suunnittelun työkalu- visuaalinen ulkoasu
- Esitykset, some, infografiikka, kuvakollaasit, julisteet, ansioluettelot, käyntikortit, esitteet jne.
- Ilmaisversio ja maksullinen pro versio
- Selainpohjainen, ei tarvitse asentaa tietokoneelle
- Paljon ilmaisia kuvia ja kirjaisimia eli fontteja sekä erilaista grafiikkaa (elementit)

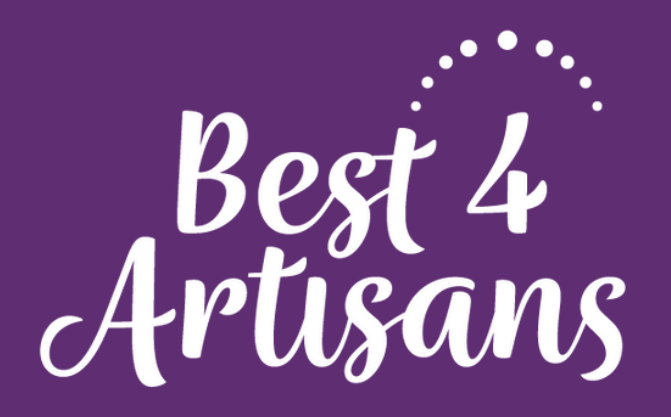

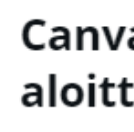

Luo tili, se on ilmaista. Canva on sekä asiantuntijoiden että aloittelijoiden ja niin tiimien kuin yksin työskentelevienkin mieleen.

G

Oletko jo rekisteröitynyt? Kirjaudu sisään

## Käyttäjätilin luominen

- Napauta Rekisteröidy sähköpostiosoitteella
- Tilin voi luoda myös käyttämällä Google-tunnuksia tai omaa Facebook-tiliä, mutta sähköpostiosoitteella rekisteröitymistä pidetään tietoturvan kannalta vahvempana vaihtoehtona
- Luo salasana käyttäjätiliäsi varten. Hyvä salasana eroaa muissa palveluissa käyttämästäsi salasanasta. Hyvässä salasanassa voi olla sekä isoja että pieniä kirjaimia ja erikoismerkkejä.

#### Canvan käytön aloittaminen

Rekisteröidy Googlella

Rekisteröidy Facebookilla

Rekisteröidy sähköpostiosoitteella

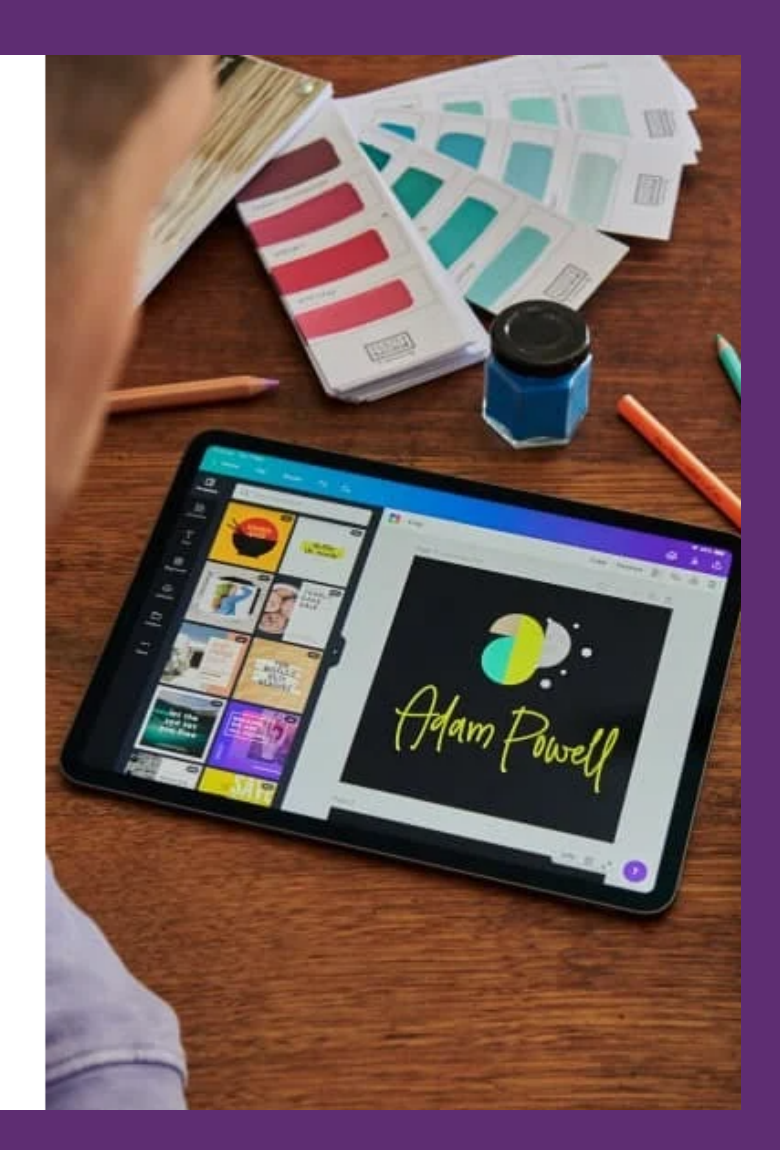

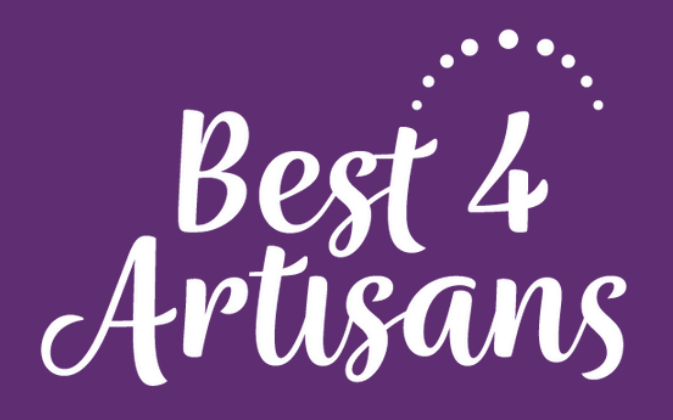

## Uuden työn aloittaminen

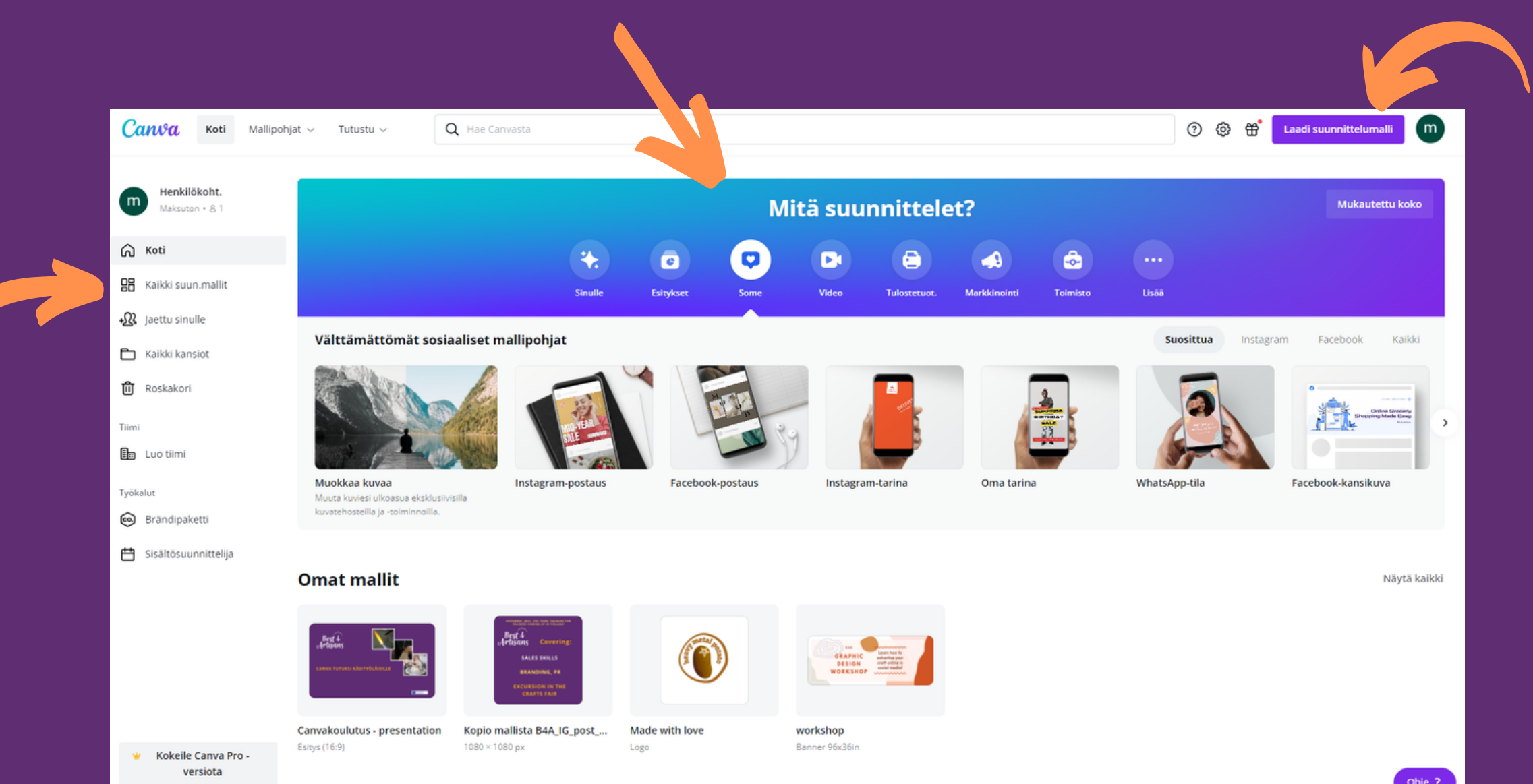

Canvasta löytyy paljon suunnittelumalleja eri tarpeisiin.

Löydät malleja esim. klikkaamalla "Laadi suunnittelumalli" tai vasemman reunan valikosta "Kaikki suun.mallit" tai "Mitä suunnittelet" symboleista sekä skrollaamalla näyttöä alaspäin.

## Kuvien käyttö Canvassa

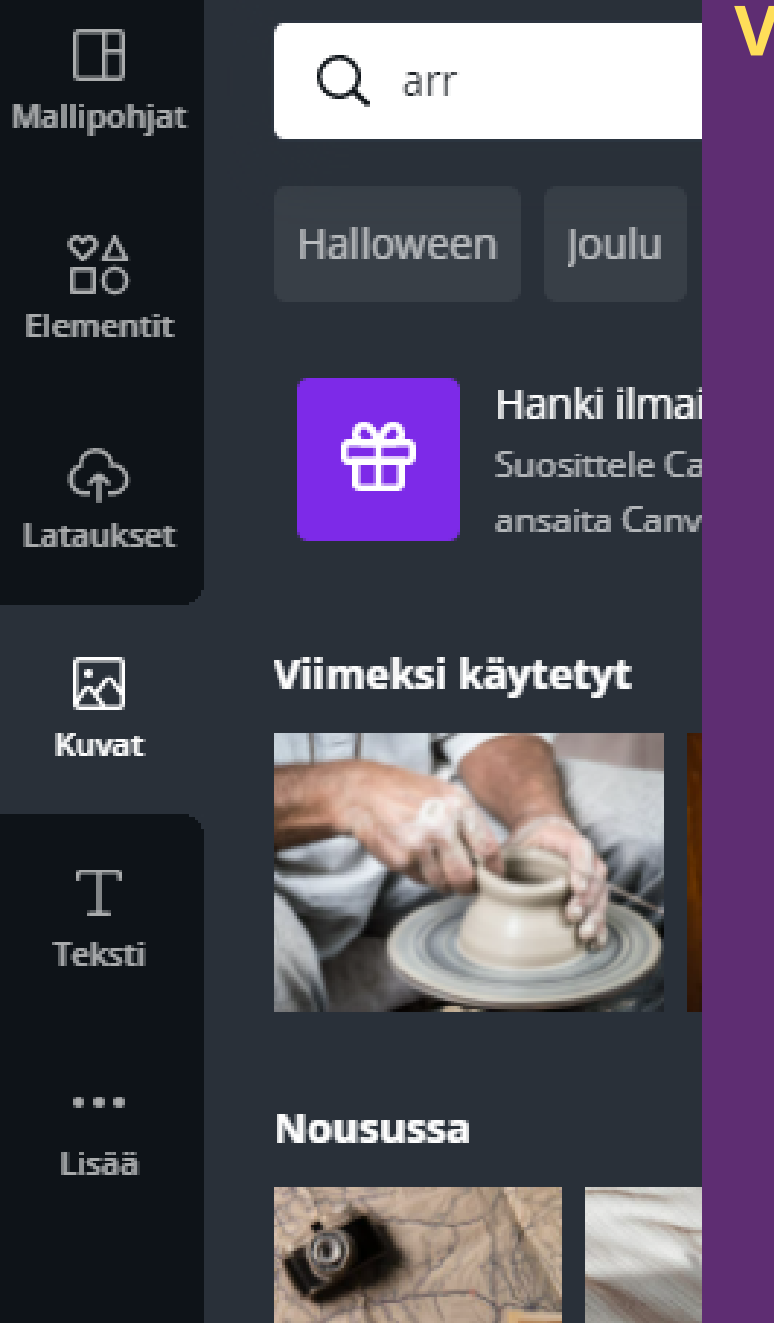

#### Valokuvat:

- Canvan oma kuvapankki
- Kuvia laidasta laitaan
- Sanahaku tai selaus kategorian mukaan.

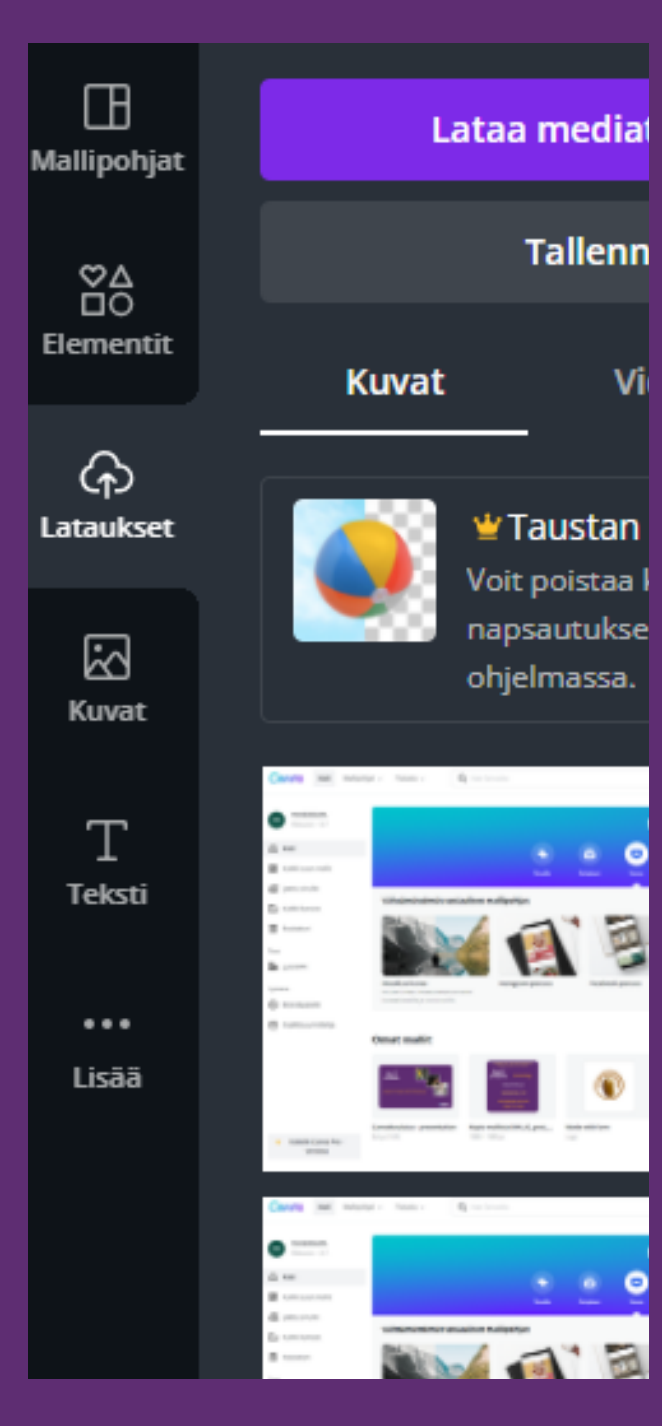

## **Omien kuvien tuominen:**

- Lataa kuvia omalta koneeltasi Canvaan.
- Valitse sivupalkista Lataukset- kuvake ja seuraavaksi Lataa mediatiedosto.
- Lataamasi kuvat jäävät Canvaan omaksi kuvakirjastoksi.
- Jos et halua säilyttää kuvia, voit poistaa lataamiasi kuvatiedostoja.

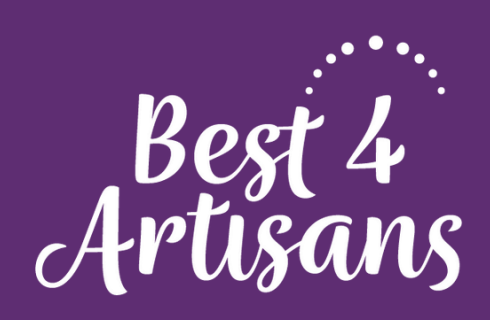

## Työkalut

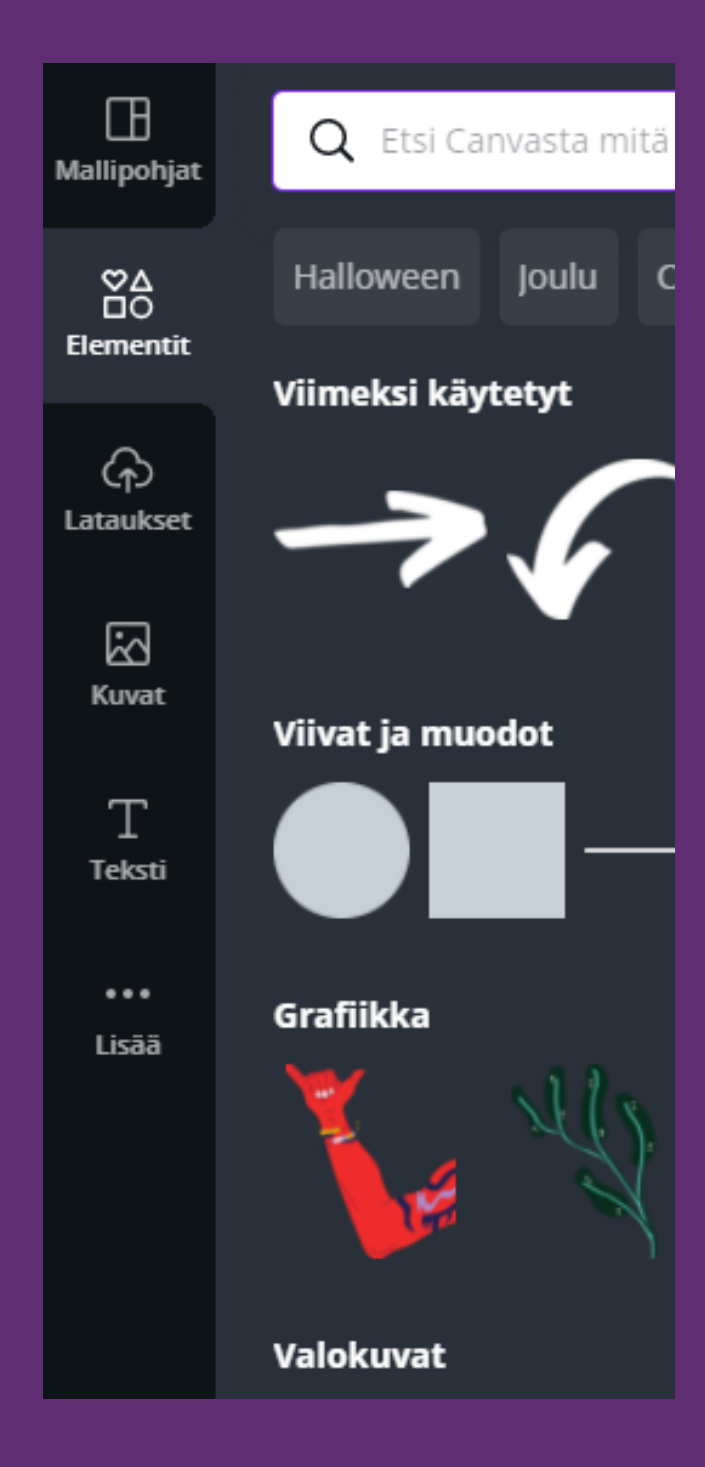

# Elementit: Viivoja ja muotoja Grafiikkaa Valokuvia Vidooita

- Videoita
- Ääntä
- Kehyksiä
- Ruudukoita

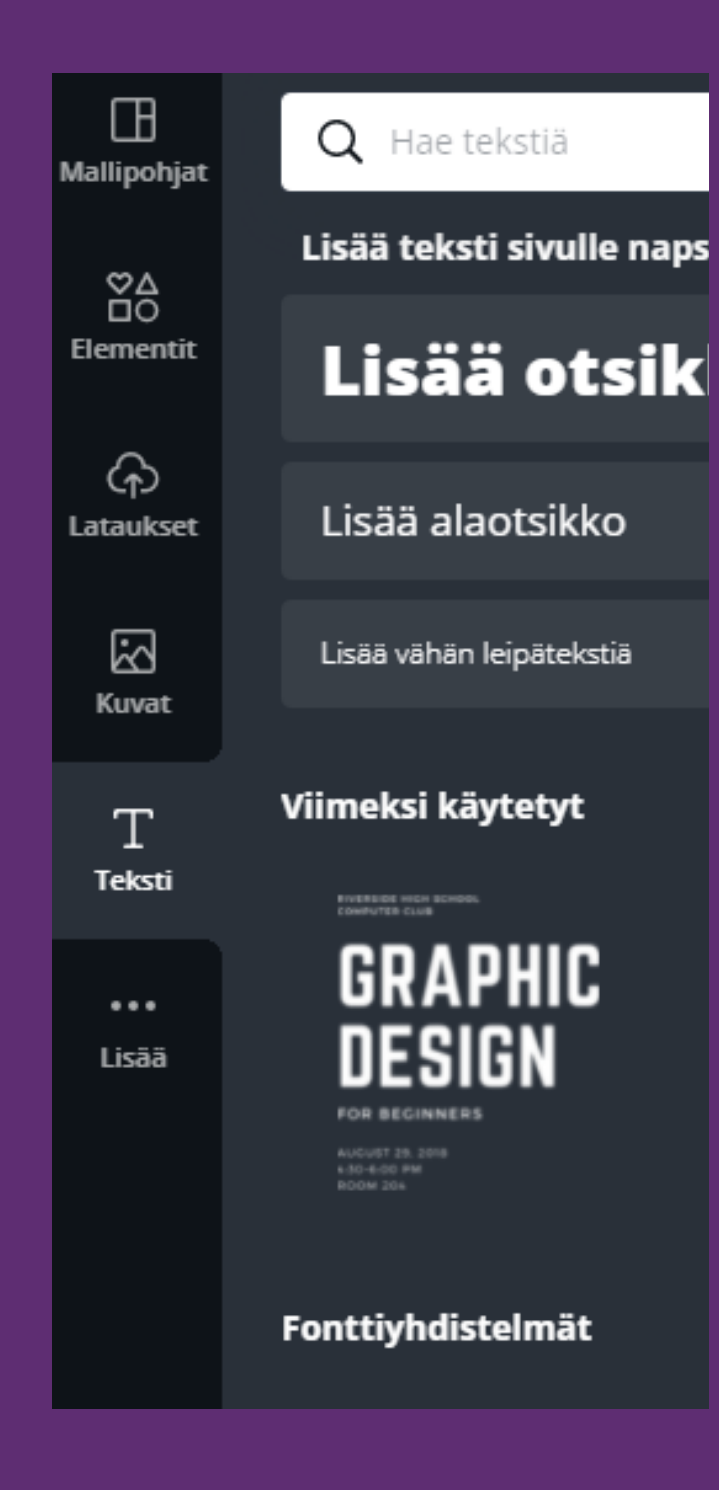

### Tekstityökalu:

- Lisää otsikko
- Lisää alaotsikko
- Lisää vähän leipätekstiä
- Tekstimalleja (esim. etiketteihin yms.)
- Fontteja

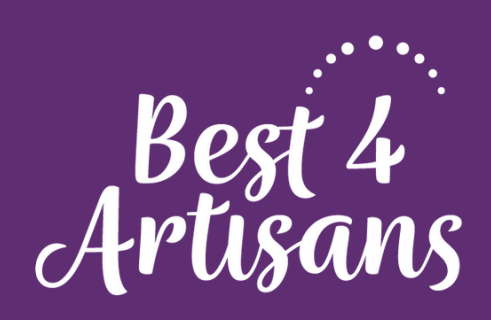

## Kuvien ja tekstin muotoilu

Editorin yläreunasta löytyy valikko tekstin muotoilua ja kuvien muokkausta varten. Valikon kautta voit esim.:

- Valita fontin
- Muuttaa tekstin kokoa ja väriä
- Muuttaa tekstikappaleen asettelua
- Lisätä efektejä
- Vaihtaa kuvien väriasetuksia
- Lisätä kuviin efekti

| Open Sans     | ✓ - 46,6      | + <u>A</u> B. | I <u>U</u> aA ≡ | <b>:</b> ∃ ∃ <b>1</b> Tehoste | et 🖉 Animoi |
|---------------|---------------|---------------|-----------------|-------------------------------|-------------|
|               |               |               |                 |                               |             |
| Muokkaa kuvaa | Rajaaminen Kä | ääntäminen 🛈  | O Animoi        |                               |             |

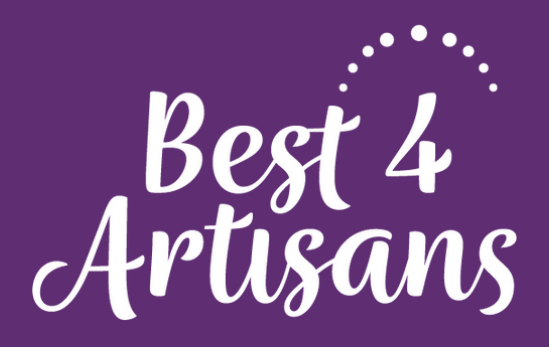

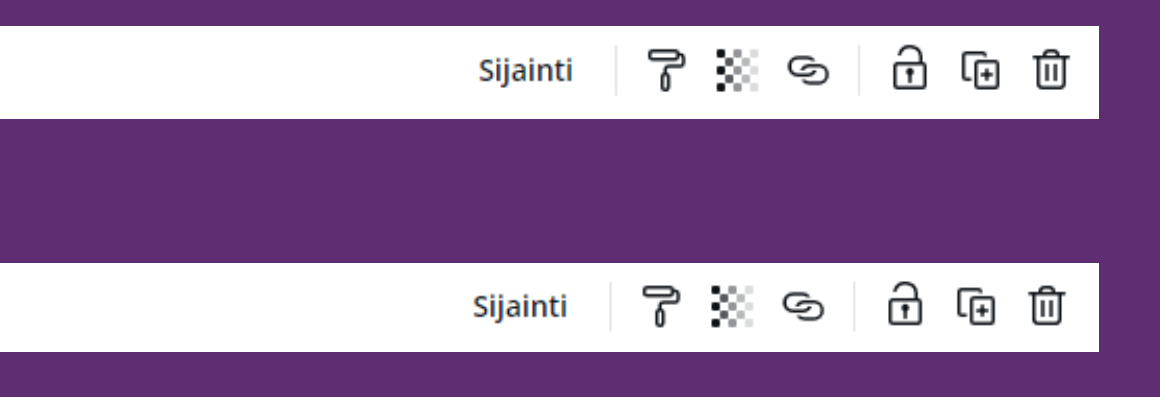

## Omien töiden tallentaminen ja lataus kovalevylle

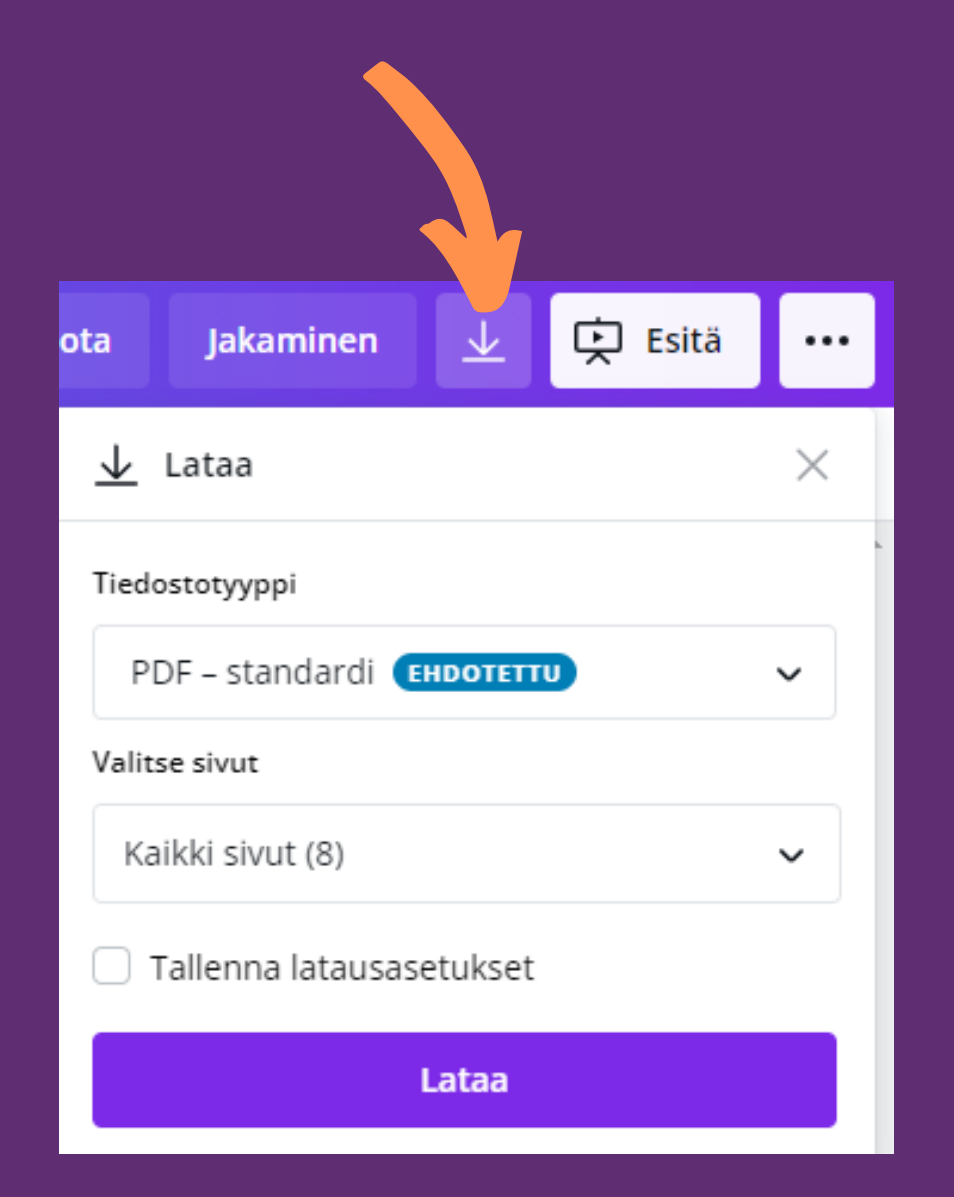

Canva tallentaa tekemäsi muutokset automaattisesti. Ladataksesi tiedoston kovalevylle, klikkaa 🚽 ja valitse työllesi sopiva tiedostomuoto:

- PNG
- JPG
- PDF standardi
- PDF tulostus
- MP4-video
- GIF

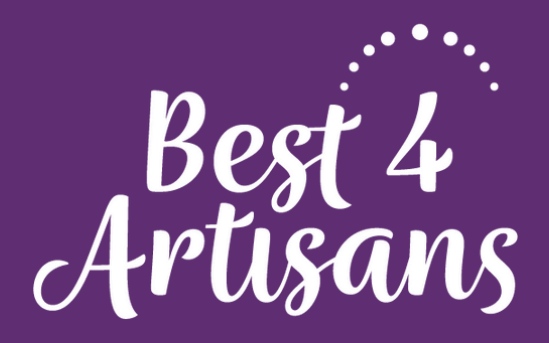

# -kuvaketta

## Lopetus

Kun lopetat työskentelyn, palaa etusivulle ja klikkaa oikeasta yläkulmasta nimikirjain -nappia ja valitse "kirjaudu ulos". Muista aina kirjautua ulos etenkin jos kätät yhteiskäytössä olevaa tietokonetta.

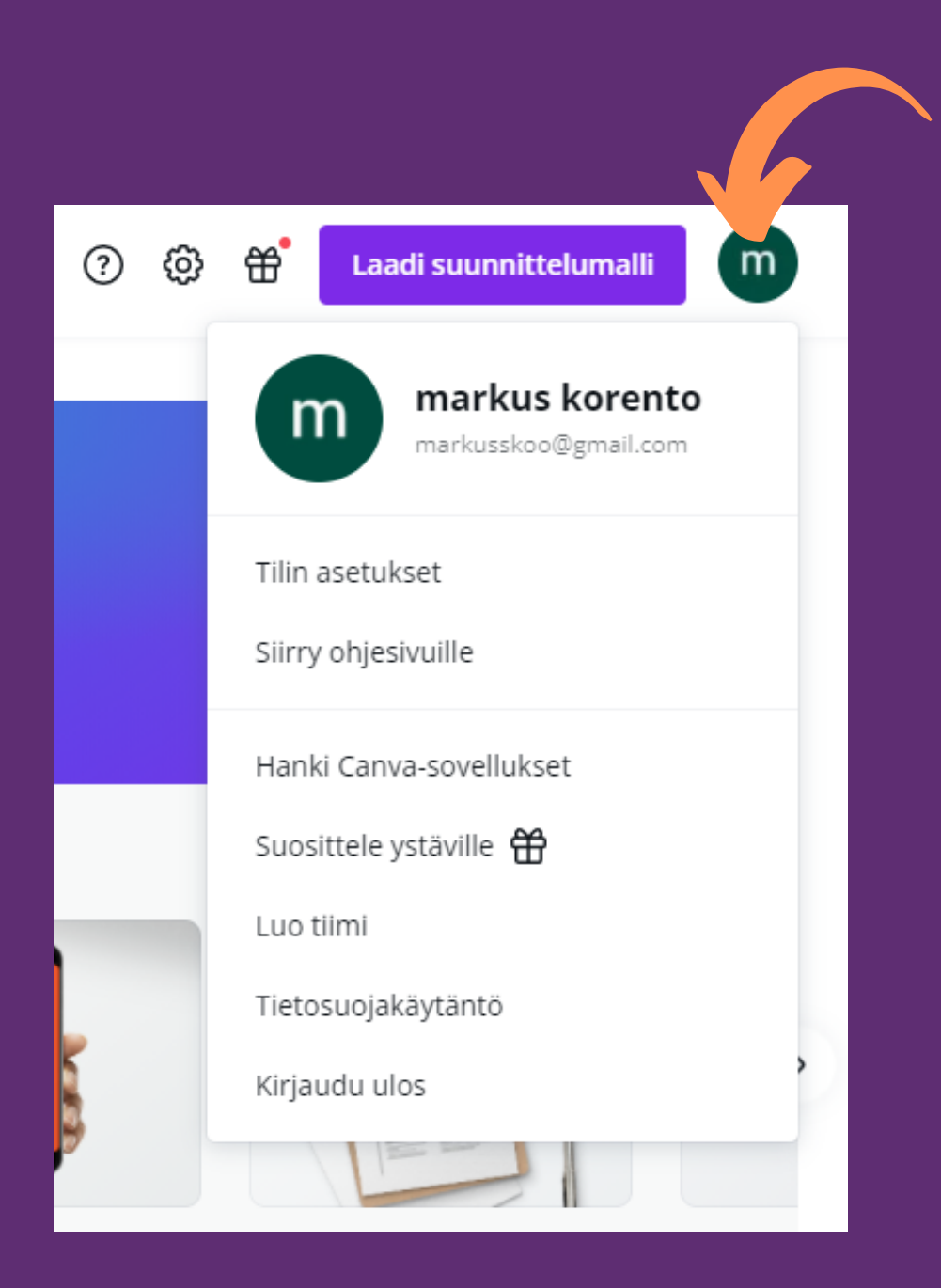

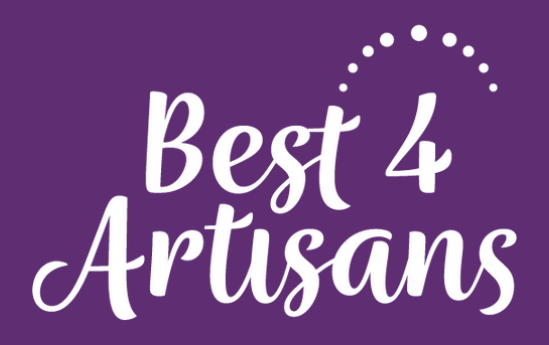